# **M**Ware<sup>®</sup>

# Installation and activation guide for WMware Products

### 1. Product Download and Installation:

• Choose the VMware product you wish to install:

## WORKSTATION:

- VMware Workstation 17 Pro:
  - For Windows: Download Workstation 17 Pro for Windows
  - For Linux: Download Workstation 17 Pro for Linux
- VMware Workstation 16 Pro (Windows only):
  - Download Workstation 16 Pro for Windows

#### FUSION:

- VMware Fusion Pro 13 (Mac OS):
  - Download Fusion Pro 13 for Mac OS
- VMware Fusion Pro 12.1.0 (Mac OS):
  - Download Fusion Pro 12.1.0 for Mac OS

#### 2. **Program Activation:**

- After installation, open the VMware application.
- Click on "Activate product".
- 3. License Key Entry:
  - Enter your provided activation key when prompted.
  - Follow the on-screen instructions to complete the activation process.